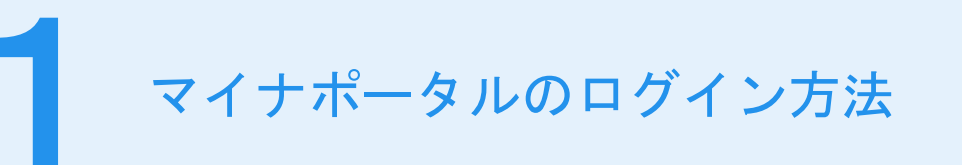

| 1 777#-9L                                                              |                                                                    | ①マイナポータルアプリまたはインターネット<br>てマイナポータルサイトを表示してください。 |
|------------------------------------------------------------------------|--------------------------------------------------------------------|------------------------------------------------|
| 健康保険証<br>申込5<br>() mu                                                  | 利用登録の<br>受付中<br>- 2000                                             | 「ログイン」ボタンを押してください。                             |
| (中<br>もっと:<br>通知<br>利用者發發/ロ                                            | (明)<br>(かかがる)<br>ビ、外型サイトとの<br>(ダインして使う)                            |                                                |
|                                                                        | ★<br>利用者登録/ログイン<br>ログイン                                            |                                                |
| <ul> <li>● QRコードでログイン<br/>(タブレットで利用される方向け)</li> <li>● 初めての方</li> </ul> | <ul> <li>QRコードでログイン<br/>(タブレットで利用される方向け)</li> <li>初めての方</li> </ul> | 初めて利用される方は、ログイン<br>後、利用者登録が必要です。               |
| 利用者登録                                                                  | 利用者登録                                                              |                                                |
|                                                                        |                                                                    |                                                |

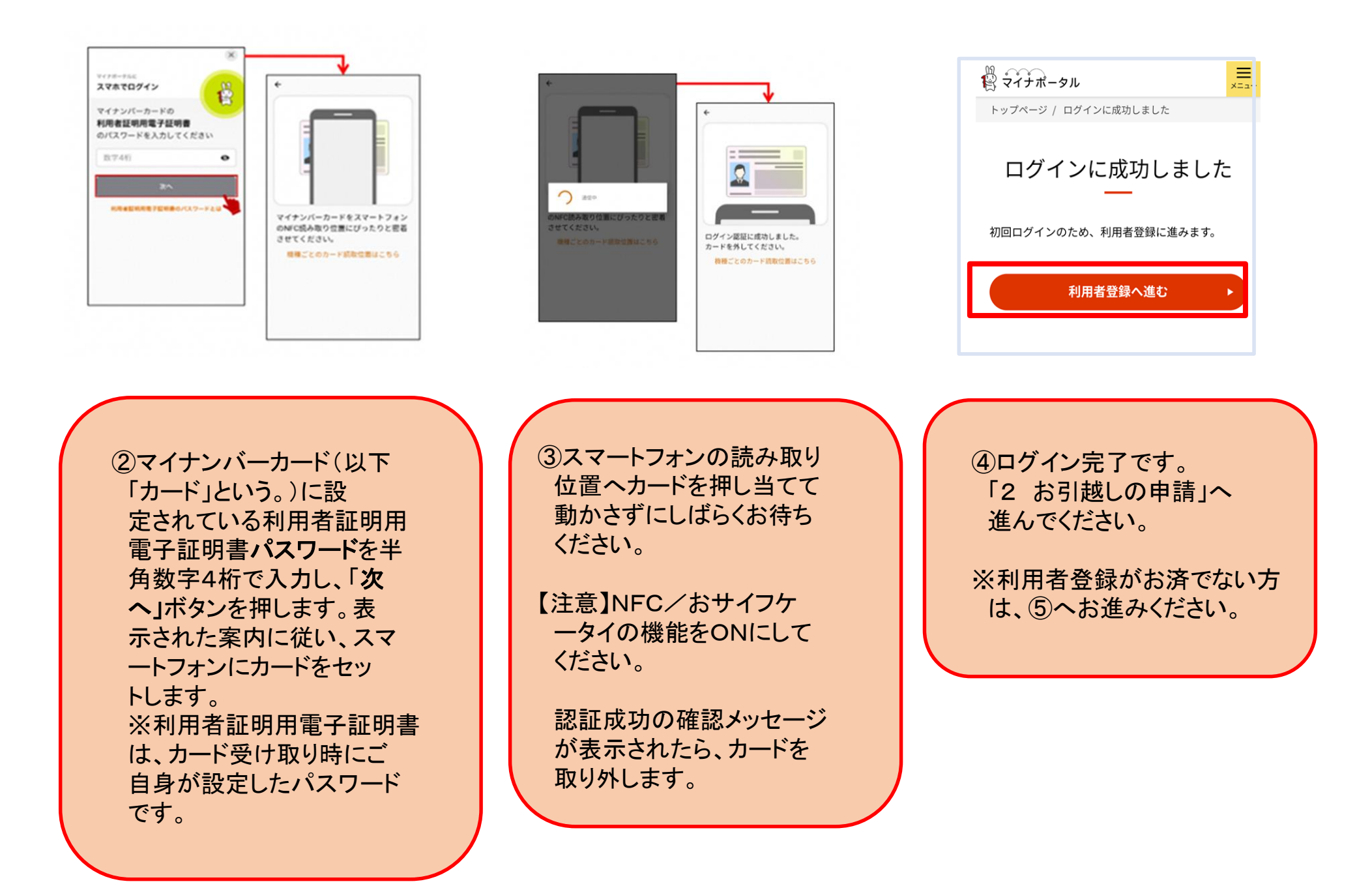

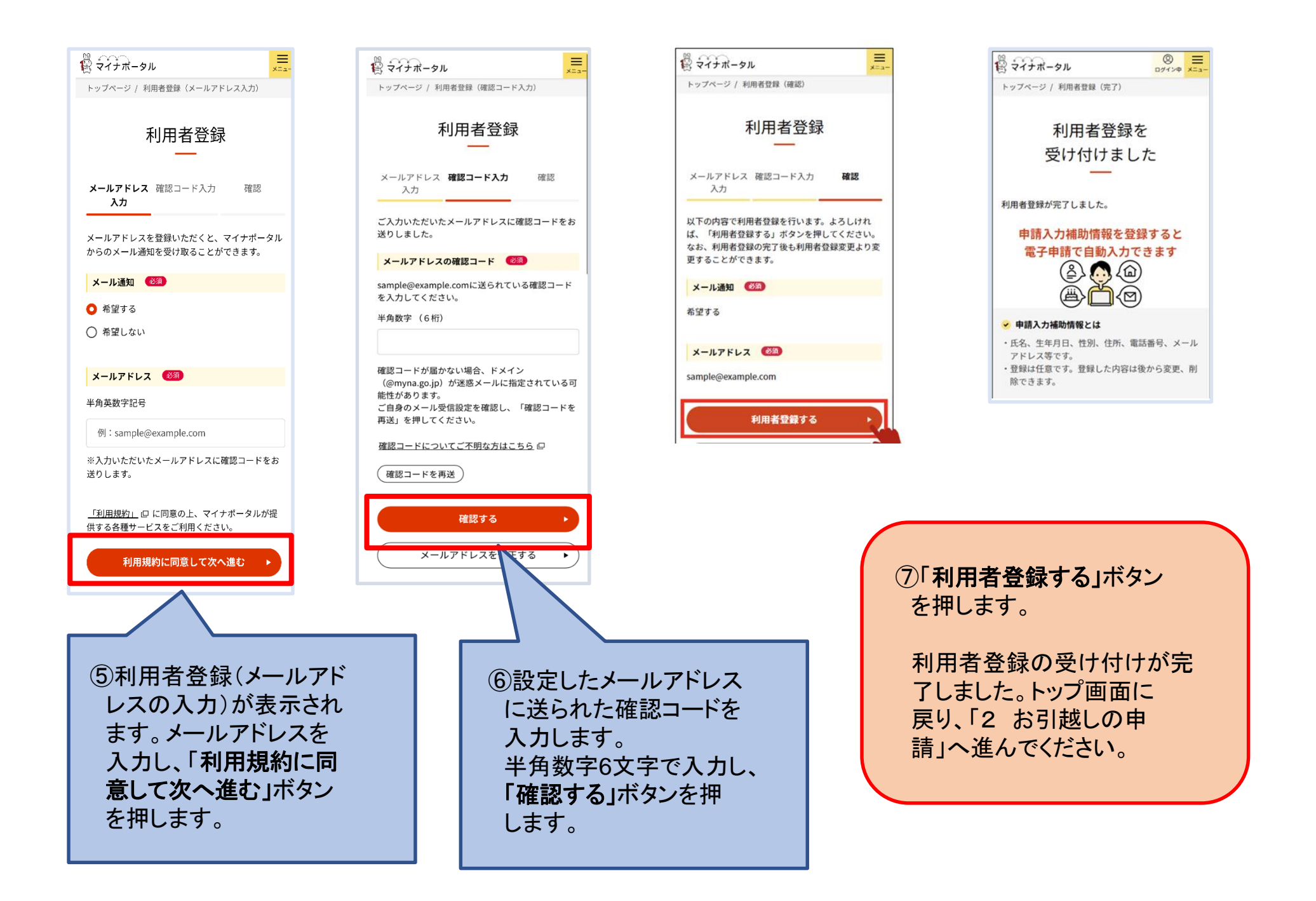

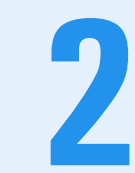

## お引越しの申請

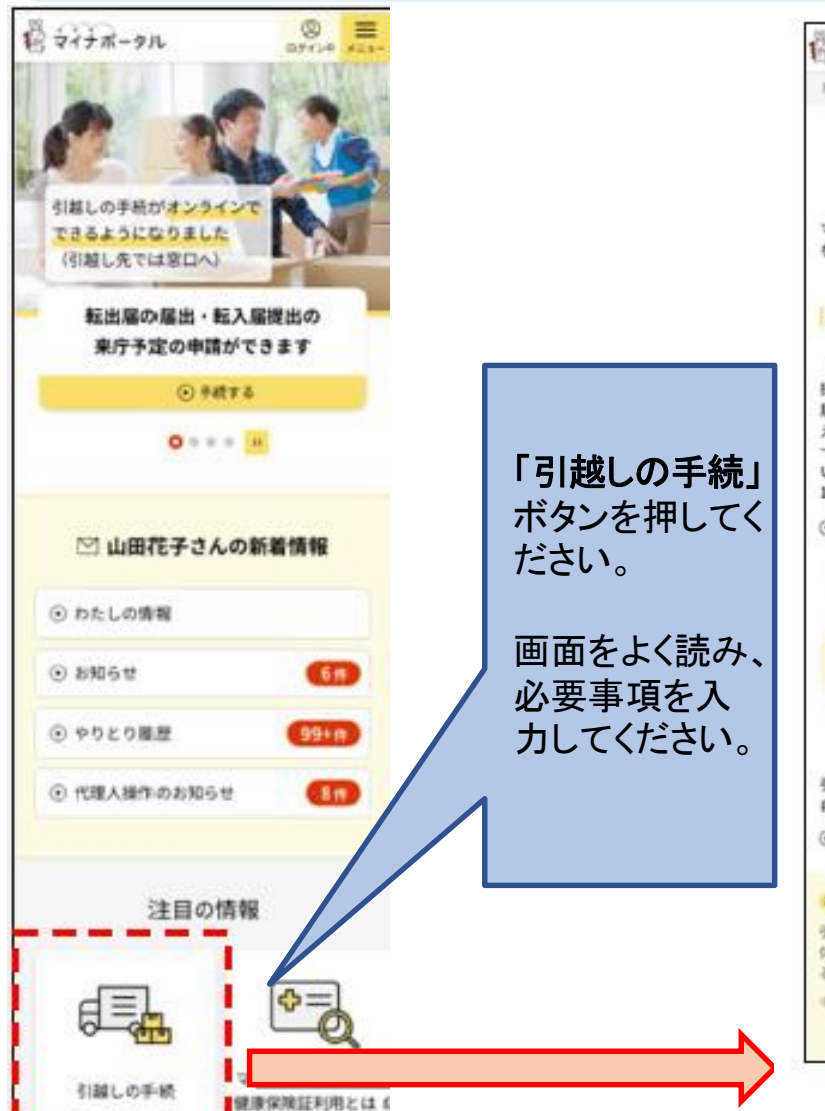

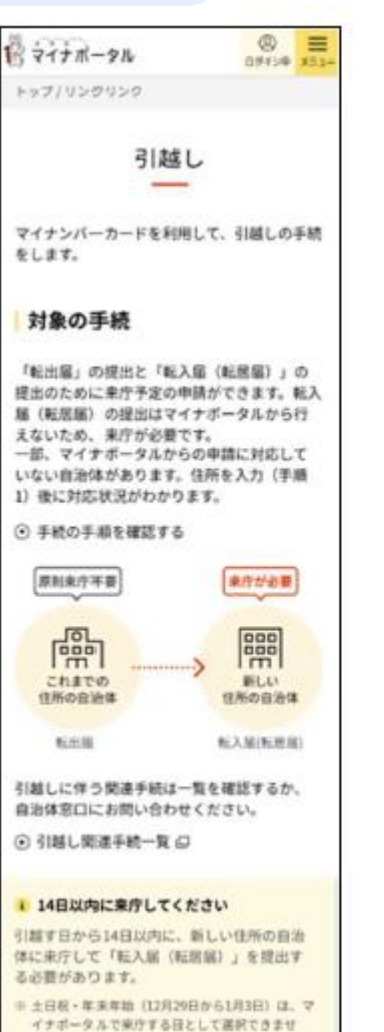

here

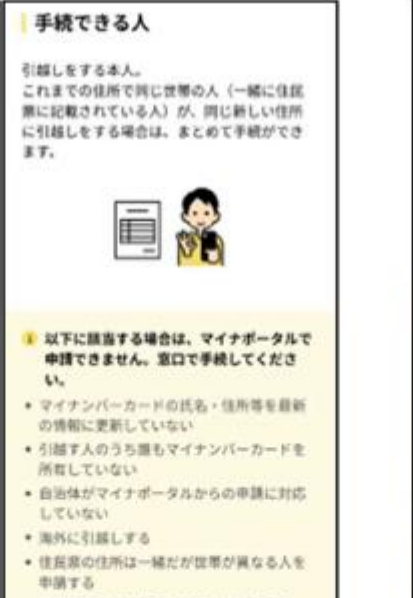

申請する ・ 春田事項入力補助用パスワード (数字4 桁) を覚えていない

## P 1 2 3 4 5 6 7 8 9 30 11 12 13 14 15 16 有効な署名用電子証明書とパスワー ド(英数字6-16桁)が必要です。 i 着名用電子証明書が有効が確認してくださ LV 有効部間は発行から5回島の誕生日です。 マイナンバーカードに記載の「電子証明書の」 有効期限」又は公的個人意証サービスボータ ルサイトをご覧ください。 有効性の確認方法 ロ 1 第名用電子証明書のパスワード(6-15桁)を 確認してください \* 仲間にはパスワードの入力が必要です。パス ワードが間違っていると印想が受理できない ため、著名用電子証明書バスワードをご確認 ください。 パスワードを忘れた場合は、住居県のある自 治休室口のほか、麻麻アブリをダウンロード の上、コンビニのキオスク協家等でも再設定 ができます。 ④ 署名南バスワードをコンビニで初期化 む

署名用電子証明書の確認

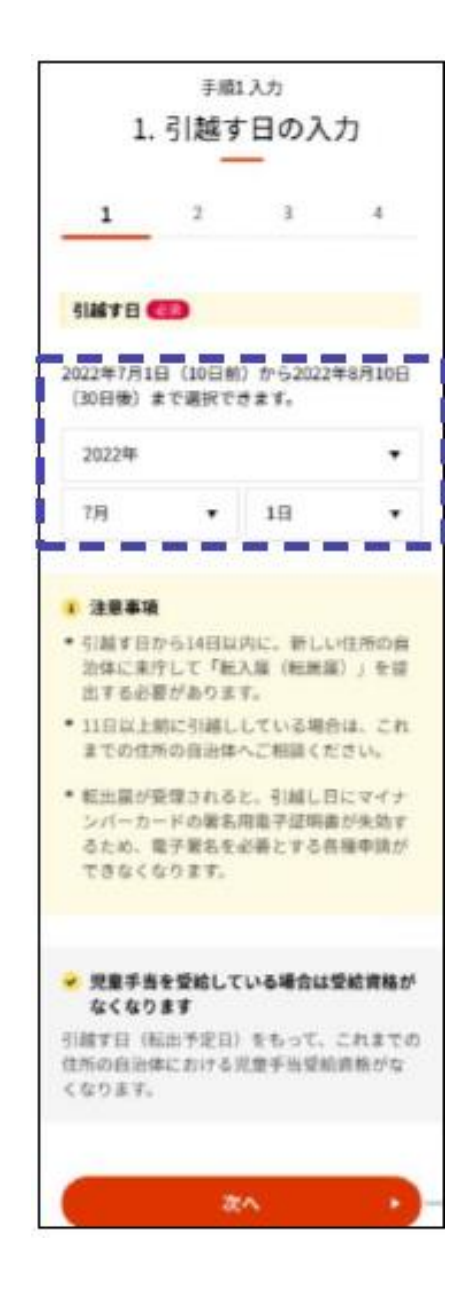

1. 引越す日(引越しした日)を入力してください。 「次へ」ボタンを押し、画面の案内に沿って入力してください。

## 【注意事項】

引越す日を入力できるのは、<u>申請日(入力日)の10日前または申請日(入力日)</u> <u>の30日後</u>までの範囲です。30日以上先の場合は、窓口での手続き、または有 効な期間内になってから申請してください。

申請日(入力日)より引越す日を11日以上前にさかのぼる場合は、オンラインで は申請できませんので、窓口にて手続きをしてください。 (転入届の手続きをしないまま、新住所に住んで14日以上経過すると、マイナン バーカードが失効します。)

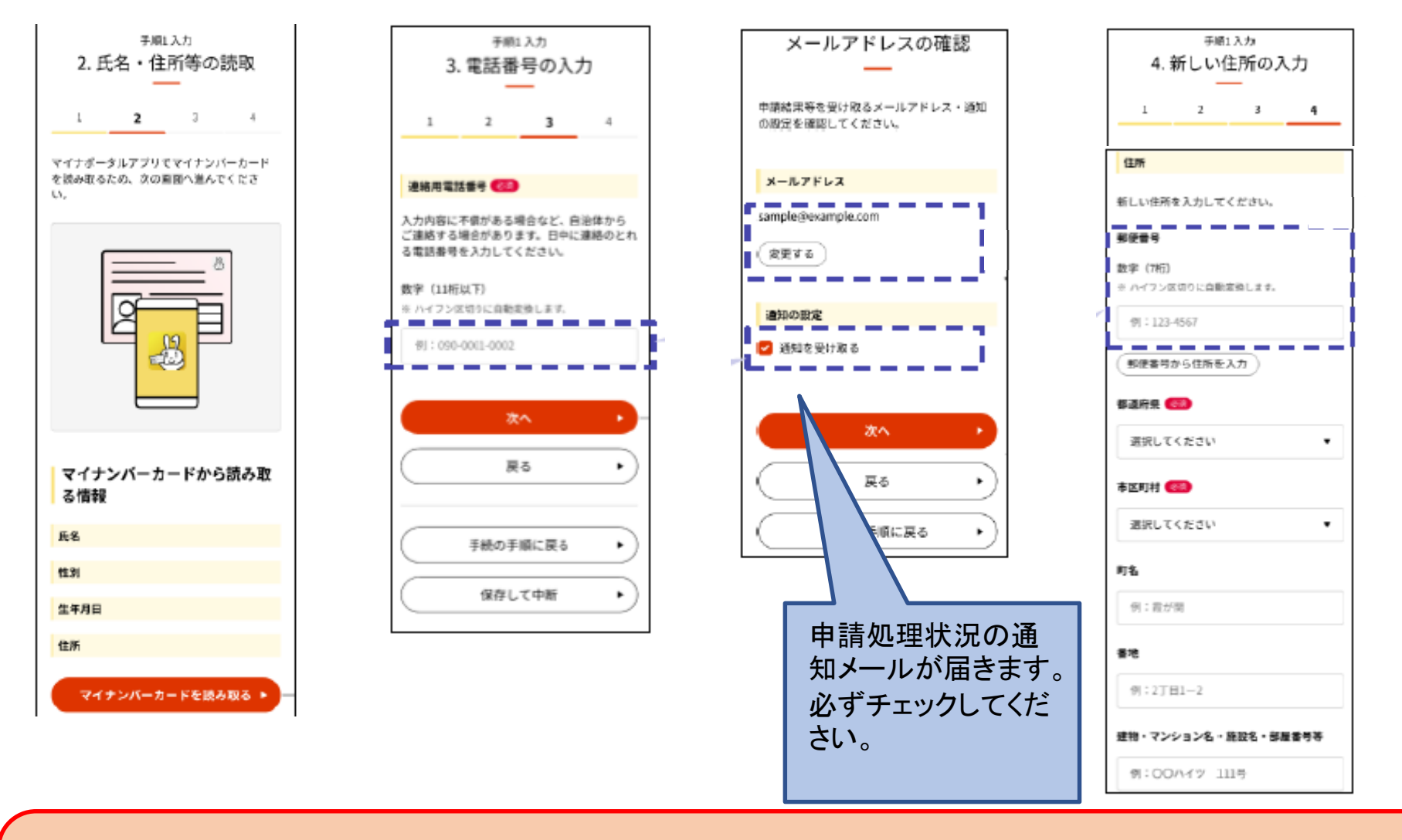

カードを押し当てて、券面事項入力補助用パスワード(数字4桁)を入力してください。
 「電話番号」、「メールアドレス」の確認または登録し、「通知を受け取る」にチェックをしてください。
 新しい住所を入力してください。

以降は、画面の案内に沿って入力をしてください。

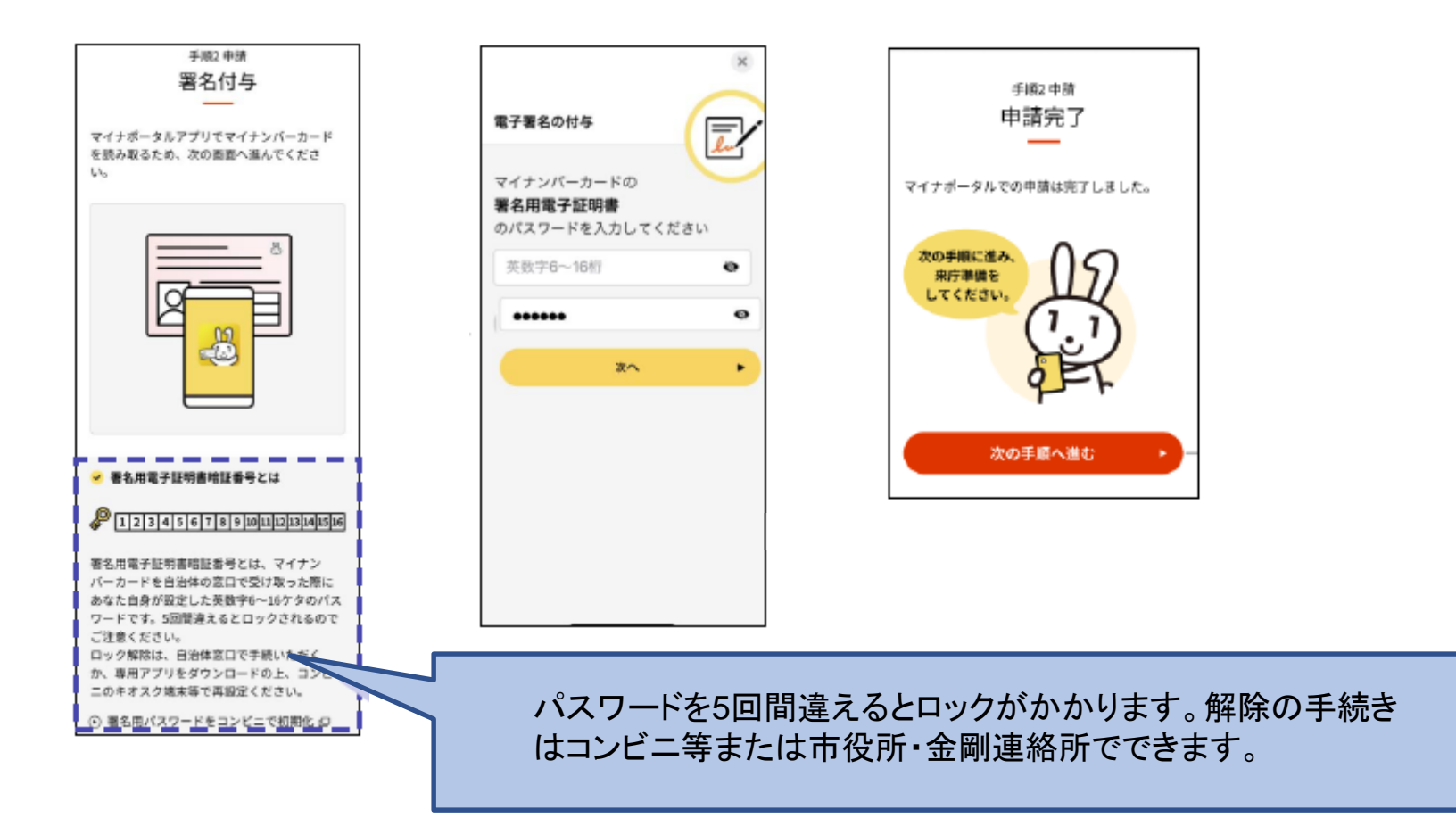

署名用電子証明書パスワード(英数字が混在した6~16桁)を入力し、「次へ」のボタンを押してください。これで申請が完 了しました

「次の手順へ進む」ボタンを押して、手続き案内で持ち物等の確認をしてください。

新住所市区町村からマイナポータルで「申請・届出に関する連絡」通知が届きます。マイナポータルにログインし、申請 状況が完了になって、新しい住所に住んでから14日以内にマイナンバーカードを持って新住所市区町村で転入・転居届 の手続きを行ってください。